# Guía de presentación de

# proyectos

Convoctaria de Adaptación al Cambio climático

2017

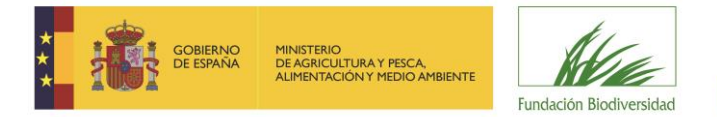

## Índice

| 1. | Introducción                                                         | 3  |
|----|----------------------------------------------------------------------|----|
| 2. | Fase I: Presentación de solicitudes                                  | 5  |
|    | 1. Acceso a la herramienta                                           | 6  |
|    | 2. Cumplimentar Solicitud                                            | 7  |
|    | 3. Adjuntar documentación                                            | 16 |
|    | ¿Dónde encontrar los modelos oficiales de los documentos a adjuntar? | 17 |
|    | Indicaciones para rellenar el marco lógico                           | 17 |
|    | 4. Entrega de solicitud                                              | 18 |
| 3. | Fase II: Proyectos Preseleccionados                                  | 23 |
| 4. | Fase III: Resolución de las ayudas                                   | 25 |
|    |                                                                      |    |

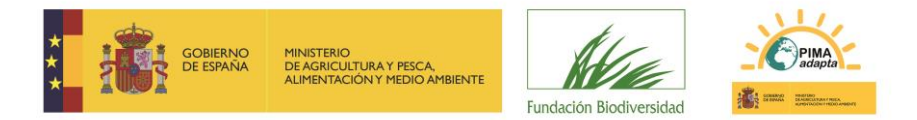

### 1.Introducción

Lea atentamente las Bases Reguladoras y la convocatoria de ayudas a la que quiere concurrir y, si cumple con los requisitos establecidos, acceda a la herramienta informática (disponible desde la <u>web</u> de la Fundación Biodiversidad) para presentar su solicitud.

Si después de haber leído esta guía tiene problemas para la presentación de su solicitud, o cualquier otra consulta, no dude en escribir al correo electrónico <u>proyectos@fundacion-biodiversidad.es</u> a través del cual el equipo de la Fundación Biodiversidad (en adelante FB) responderá todas sus cuestiones.

Puede recurrir también al documento de **Preguntas Frecuentes** que encontrará en la <u>web</u>.

**IMPORTANTE**: Las solicitudes de ayuda sólo se podrán presentar a través de la herramienta prevista en la web de la FB. **No se aceptarán propuestas enviadas en otros formatos o por vías distintas a la prevista.** 

Antes de iniciar su solicitud, debe tener en cuenta lo siguiente:

- Existen modelos oficiales para la presentación de los diferentes documentos que se piden en la solicitud (ver apartado Documentación Informativa). El uso de modelos diferentes es un motivo de exclusión de su proyecto del proceso de evaluación.
- Los proyectos deberán finalizar antes del 30 de junio de 2019 (prórrogas incluidas).
- Il porcentaje de cofinanciación específico se indica en la convocatoria.
- Sólo se podrán presentar dos proyectos por entidad solicitante (con igual CIF).

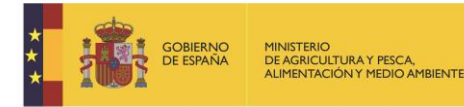

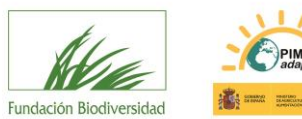

## Fases Convocatoria

Presentación Solicitudes

Fase

Todas las entidades que deseen presentar proyectos deberán cumplimentar esta fase

Proyectos Preseleccionados

Fase II

Sólo la cumplimentarán las entidades cuyos proyectos sean preseleccionados

Resolución Ayudas

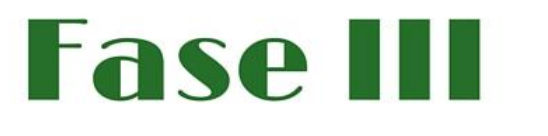

Publicación de las Resoluciones de las diferentes Convocatorias con las entidades beneficiarias.

La notificación de paso a la Fase II se hace al e-mail de la entidad preseleccionada.

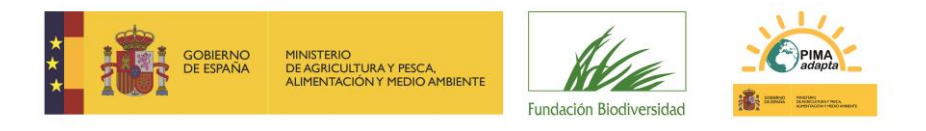

### 2. Fase I: Presentación de solicitudes

## Itinerario PRESENTACIÓN DE SOLICITUDES

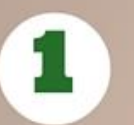

Acceso a la herramienta

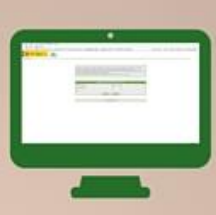

Cumplimentar Formulario solicitud on line

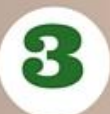

2

Adjuntar documentación

Documentos

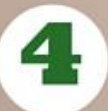

Confirmar entrega de solicitud

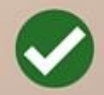

## **Dudas** proyectos@fundacion-biodiversidad.es

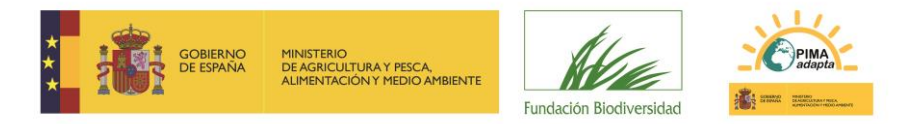

#### 1. Acceso a la herramienta

#### 1.1. Inicie sesión

https://biodiversidad.fundanetsuite.com/ConvocatoriasPropias/es/GestionIdentificacion/Identificacion

|                     | INICIA  | r sesión |
|---------------------|---------|----------|
| Tipo de Documento   | CIF     | •        |
| Número de Documento |         |          |
| Contraseña          |         |          |
|                     | Aceptar | Cancelar |

En esta ventana deberá identificarse la persona encargada de cumplimentar la solicitud de la ayuda.

- **TIPO DE DOCUMENTO**: Seleccione el tipo (NIF, NIE, CIF o PASAPORTE).
- NÚMERO DE DOCUMENTO: Teclee su "Número de Documento", incluyendo letras (si las hubiera) y sin ningún carácter separador (espacios en blanco, guiones, puntos...). Ojo, si su NIF tiene cero a la izquierda deberá introducirlo.
- **CONTRASEÑA**: Si es la primera vez que utiliza este servicio, deje esta casilla en blanco. En caso contrario, teclee su clave de acceso.

Pulse ACEPTAR para continuar.

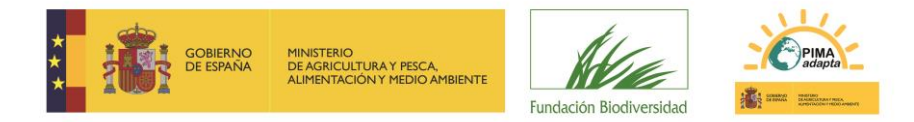

#### 2. Cumplimentar Solicitud

#### **IMPORTANTE**:

- TODOS LOS APARTADOS DEL FORMULARIO DE SOLICITUD MARCADOS CON \* SON OBLIGATORIOS; EN CASO DE NO TENER QUE APORTAR INFORMACIÓN, CUMPLIMENTAR CON NO APLICA.
- Si hubiera algún error en los datos introducidos, la casilla en cuestión aparecerá marcada y podrá ver los mensajes de error en la parte superior de la pantalla. Hasta que no queden solucionados no podrá continuar con la solicitud.
- Para cualquier aclaración sobre los campos a rellenar, debe posicionarse sobre el enunciado del campo.

#### 2.1. Acepte la cláusula de protección de datos de carácter personal.

| De acuerdo con lo establecido en la Ley Orgánica 15/1999, de 13 de diciembre, de Protección de Datos de Carácter Personal, el Usuario que facilite datos de carácter personal a FUNDACIÓN BIODIVERSIDAD<br>debe conocer y aceptar expresamente la Política de Privacidad de la FUNDACIÓN BIODIVERSIDAD, que puede consultarse en el siguiente enlace: http://fundacion-biodiversidad.es/es/política-de-privacidad<br>Los datos personales contenidos en este formulario serán incorporados a un fichero del que es responsable la FUNDACIÓN BIODIVERSIDAD y se utilizarán para la gestión y tramitación de esta Convocatoria<br>de Subvenciones. Puede ejercer los derechos de acceso, rectificación, cancelación y oposición en cualquier momento mediante escrito, acompañado de documento oficial que le identifique dirigido a la<br>FUNDACIÓN BIODIVERSIDAD. |
|----------------------------------------------------------------------------------------------------|
| Aceptar Rechazar                                                                                                    |

En "Convocatorias Disponibles", estado: ABIERTA consulte la "Documentación Informativa" y acceda a "cumplimentar una solicitud".

| CONVOCATORI                                                                                                    | IAS DISPO                   | NIBLES                                          |                            |
|----------------------------------------------------------------------------------------------------|-----------------------------|-------------------------------------------------|----------------------------|
| Convocatoria                                                                                                    | Estado                      |                                                 |                            |
| Convocatoria de concesión de ayudas de la Fundación Biodiversidad, en régimen de concurrencia competitiva, para la<br>realización de proyectos en materia de adaptación al cambio climático 2017 | ABIERTA                     | Ver Documentación Informativa                   | Cumplimentar Solicitud     |
|                                                                                                    |                             |                                                 |                            |
|                                                                                                    |                             |                                                 |                            |
| Aostrar Solicitudes                                                                                                    |                             |                                                 | Cerrar Sesión              |
| TIPO CONVOCATO                                                                                                    | oria: Ayud                  | AS                                              |                            |
| INFORMACIÓN DE LA CONVOCATORIA                                                                                                    |                             |                                                 |                            |
| Convocatoria de concesión de avudas de la Fundación Riodiversidad, en récimen de concurrencia comnetit                                                                                           | tiva nara la realización d  | e provectos en materia de adantación al cambi   | io climático 2017          |
| Presentación de Solicitudes                                                                                                    | inte, para la realización a |                                                 |                            |
| Desde: 16/12/2017 8:00 (UTC+01:00) Brussels, Copenhagen, Madrid, Paris                                                                                                    |                             |                                                 |                            |
| Hasta: 31/01/2018 14:00 (UTC+01:00) Brussels, Copenhagen, Madrid, Paris                                                                                                    |                             |                                                 |                            |
| Información:                                                                                                    |                             |                                                 |                            |
| IMPORTANTE: VERIFIQUE QUE LAS DIRECCIONES DE CORREO ELECTRÓNICO QUE NOS PROPORCIONE SON CORRECTAS<br>UTILIZADA POR LA FUNDACIÓN BIODIVERSIDAD A EFECTOS DE COMUNICACIÓN Y NOTIFICACIONES         | (SE RECOMIENDA INTRODU      | ICIR AL MENOS 2). ESTA SERÁ LA ÚNICA VÍA DE COM | IUNICACIÓN VÁLIDA QUE SERÁ |
| DOCUMENTACIÓN                                                                                                    |                             |                                                 |                            |
| Bases de la Convocatoria Modelo de cronograma CACC2017 Modelo de presupuesto CACC2017 Modelo de presupuesto CACC2017                                                                             |                             |                                                 |                            |
| Modelo de Récursos Humanos CACC2017     Modelo Marco Lógico CACC2017     Solicitud Representante Legal CACC2017     Modelo PYMES CACC2017                                                        |                             |                                                 |                            |
| Crear Solic                                                                                                    | itud                        |                                                 |                            |

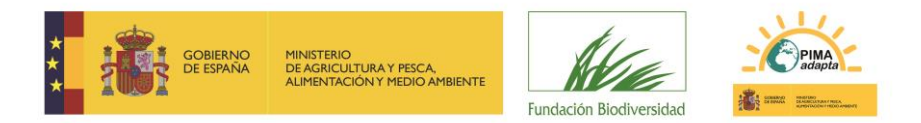

#### **2.2. Cumplimente los datos de la persona que presenta la solicitud.**

**IMPORTANTE**: VERIFIQUE QUE LA DIRECCIÓN DE CORREO ELECTRÓNICO QUE NOS PROPORCIONA ES CORRECTA, YA QUE SERÁ LA ÚNICA VÍA DE COMUNICACIÓN VÁLIDA QUE UTILIZARÁ LA FUNDACIÓN BIODIVERSIDAD PARA PONERSE EN CONTACTO CON USTED.

| atos de la Persona de Contacto (Pre | esentador de la Solicitud) |    |                        |                    |       |                        |    |
|-------------------------------------|----------------------------|----|------------------------|--------------------|-------|------------------------|----|
| Campo de introducción obligatoria   |                            |    |                        |                    |       |                        |    |
| Datos Identificación                |                            |    |                        |                    |       |                        |    |
| Tipo *                              |                            |    | Tipo de Documento *    |                    |       | Número de Documento *  |    |
| PERSONA                             |                            | ٣  | NIF                    |                    | *     | 00835796E              |    |
| Primer Apellido *                   |                            |    | Segundo Apellido       |                    |       | Nombre *               |    |
|                                     |                            |    |                        |                    |       |                        |    |
|                                     |                            |    |                        |                    |       |                        |    |
| Dirección                           |                            |    |                        |                    |       |                        |    |
| Tipo de Vía *                       |                            |    | Nombre de la Vía *     |                    |       |                        |    |
| Seleccione un Elemento              |                            | *  |                        |                    |       |                        |    |
| Número *                            | Bloque                     | E  | scalera                | Piso               | Puert | a                      |    |
|                                     |                            |    |                        |                    |       |                        |    |
| País *                              |                            |    | Comunidad Autónoma *   |                    |       | Provincia *            |    |
| España                              |                            | ٠  | Seleccione un elemento |                    | ٣     | Seleccione un elemento | w. |
| Municipio *                         |                            |    | Localidad *            |                    |       | Código Postal *        |    |
| Seleccione un elemento              |                            | v. | Seleccione un elemento |                    | *     |                        |    |
|                                     |                            |    |                        |                    |       |                        |    |
| Contacto                            |                            |    |                        |                    |       |                        |    |
| Teléfono *                          | Teléfono Móvil             | E  | mail *                 |                    | Fi    | ax                     |    |
|                                     |                            |    |                        |                    |       |                        |    |
| Dirección Web                       |                            |    |                        |                    |       |                        |    |
|                                     |                            |    |                        |                    |       |                        |    |
| Cuenta                              |                            |    |                        |                    |       |                        |    |
| Contraseña *                        |                            |    | Repetir Contraseña *   |                    |       |                        |    |
|                                     |                            |    |                        |                    |       |                        |    |
|                                     |                            |    |                        |                    |       |                        |    |
|                                     |                            |    |                        |                    |       |                        |    |
|                                     |                            |    |                        |                    |       |                        |    |
|                                     |                            |    |                        | Anterior Siguiente |       |                        |    |
|                                     |                            |    |                        |                    |       |                        |    |

La **CONTRASEÑA** sólo le será requerida si es la primera vez que accede a la herramienta. Pulse SIGUIENTE para continuar.

#### 2.3. Cumplimente los datos de la **entidad** que sería beneficiaria de la ayuda.

| o de introducción obligatoria                                                                                                    |                |   |                        |      |      |                        |    |   |
|----------------------------------------------------------------------------------------------------|----------------|---|------------------------|------|------|------------------------|----|---|
| o de introduction obligatoria                                                                                                    |                |   |                        |      |      |                        |    |   |
| Datos Identificación                                                                                                    |                |   |                        |      |      |                        |    |   |
| Fipo *                                                                                                    |                |   | Tipo de Documento *    |      |      | Número de Documento *  |    |   |
| Seleccione un Elemento                                                                                                    |                | * | Seleccione un Elemento |      | *    |                        |    |   |
| Primer Apellido *                                                                                                    |                |   | Segundo Apellido       |      |      | Nombre *               |    |   |
|                                                                                                    |                |   |                        |      |      |                        |    |   |
|                                                                                                    |                |   |                        |      |      |                        |    |   |
| Dirección                                                                                                    |                |   |                        |      |      |                        |    |   |
| lipo de Via *                                                                                                    |                |   | Nombre de la Vía *     |      |      |                        |    |   |
| Seleccione un Elemento                                                                                                    |                | v |                        |      |      |                        |    |   |
| Número *                                                                                                    | Bloque         | E | scalera                | Piso | Puer | rta                    |    |   |
|                                                                                                    |                |   |                        |      |      |                        |    |   |
| País *                                                                                                    |                |   | Comunidad Autónoma *   |      |      | Provincia *            |    |   |
| España                                                                                                    |                | * | Seleccione un elemento |      | *    | Seleccione un elemento |    | ¥ |
| Municipio *                                                                                                    |                |   | Localidad *            |      |      | Código Postal *        | -0 |   |
| Seleccione un elemento                                                                                                    |                | Ŧ | Seleccione un elemento |      | Ŧ    |                        |    |   |
|                                                                                                    |                |   |                        |      |      |                        |    |   |
| Contacto                                                                                                    |                |   |                        |      |      |                        |    |   |
| Celéfono *                                                                                                    | Taléfono Móvil |   | imail *                |      |      | Fav                    |    |   |
|                                                                                                    |                |   |                        |      |      |                        |    |   |
| Dirección Web                                                                                                    |                |   | Cantro                 |      |      | Departamento           |    |   |
| and the second second s |                |   |                        |      |      |                        |    |   |
|                                                                                                    |                |   |                        |      |      |                        |    |   |

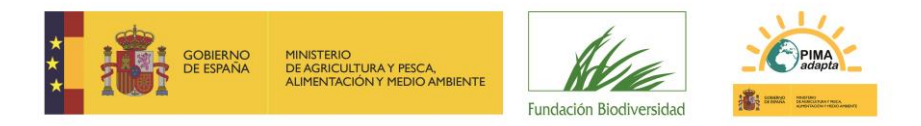

Pulse SIGUIENTE para continuar.

#### 2.4. Introduzca la información adicional requerida.

| № de Beneficiario en la Fundación Biodiversio   | d *                                          |              |  |
|-------------------------------------------------|----------------------------------------------|--------------|--|
| ndique si su entidad posee algún certificado i  | edioambiental *                              |              |  |
|                                                 |                                              |              |  |
| ndinus el su entidad está en el Desistes de Ur  |                                              |              |  |
| naique si su entidad esta en el Registro de Hi  | ella de Carbono, compensación y proyectos de | absorción. * |  |
| nuique si su enudad està en el Registro de Hi   | Ila de Carbono, compensación y proyectos de  | absorción. * |  |
| nuique si su entituda esta en el Registro de Hi | ella de Carbono, compensación y proyectos de | absorción. * |  |
| nuique si su entitudu esta en el Registro de Hi | ella de Carbono, compensación y proyectos de | absorción. * |  |

A tener en cuenta:

• **Nº de Beneficiario en la Fundación Biodiversidad:** si ya forma parte del Registro de Beneficiarios de la FB, y no ha sufrido cambios, indique su número. Podrá encontrarlo <u>pulsando aquí</u>. En caso contrario, indique NO APLICA.

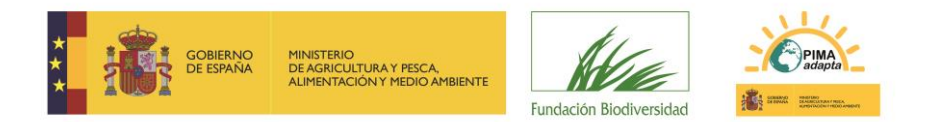

Al llegar a este punto, **se recomienda GUARDAR**. Si todos los datos están correctamente cumplimentados, aparecerá un mensaje comunicándole que los datos han sido almacenados y recibirá un correo electrónico con sus credenciales de acceso a la herramienta. Pulse ACEPTAR.

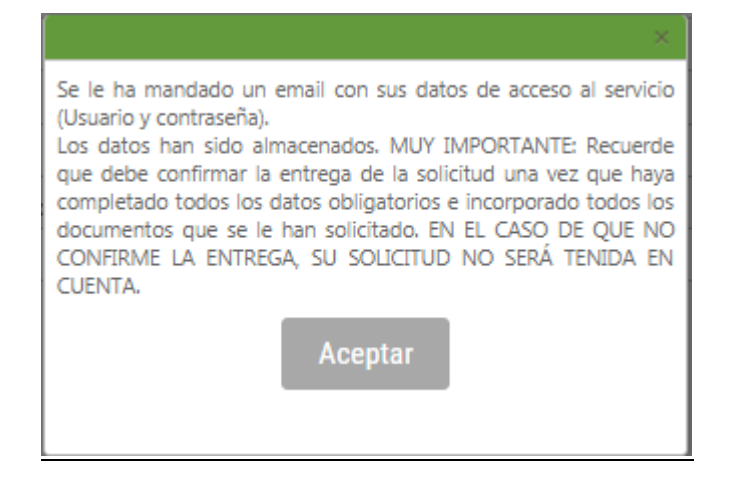

Pulse SIGUIENTE para continuar.

#### 2.5. Introduzca los datos del proyecto.

Recuerde que todos los datos solicitados son obligatorios, con el fin de que no se queden campos sin cumplimentar por error. En caso de que la pregunta realizada no se considere adecuada para su proyecto indique "No aplica o NA".

| DATOS DEL PROYECTO                                                                                                    |   |
|----------------------------------------------------------------------------------------------------|---|
| Título del Proyecto *                                                                                                    |   |
|                                                                                                    |   |
| Línea de Actuación CC2017 *                                                                                                    |   |
| Seleccione un elemento                                                                                                    | Ŧ |
| ¿Cómo categorizaría su proyecto? *                                                                                                    |   |
| Seleccione un elemento                                                                                                    | Ŧ |
| Identifique el principal sector, sistema, recurso y territorio geográfico al que hace referencia su proyecto de acuerdo a lo indicado en la convocatoria. * |   |
| Seleccione un elemento                                                                                                    |   |
| Identifique la categoría que mas se ajusta a su proyecto según el listado de categorías de opciones de adaptación referidas en la convocatoria. *           |   |
| Seleccione un elemento                                                                                                    | • |
|                                                                                                    |   |
|                                                                                                    |   |
| Anterior Guardar Siguiente                                                                                                    |   |

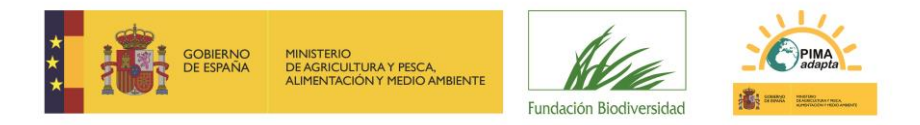

#### 2.6. Introduzca el alcance geográfico del proyecto.

| ÁMBITO GEOGRÁFICO DEL PROYECTO                                           |                            |
|--------------------------------------------------------------------------|----------------------------|
| mbito territorial de desarrollo del proyecto *                           |                            |
| dentificar las Comunidades Autónomas donde se desarrollará el proyecto * |                            |
| dentificar las Provincias donde se desarrollará el proyecto *            |                            |
| dentificar los Municipios donde se desarrollará el proyecto *            |                            |
|                                                                          |                            |
|                                                                          | Anterior Guardar Siguiente |

A tener en cuenta:

- Ámbito territorial de desarrollo del proyecto: indicar si es nacional, autonómico o local.
- Identificar las Comunidades Autónomas donde se desarrollará el proyecto: indique, separadas por comas, las Comunidades Autónomas donde se desarrollará el proyecto.
- Identificar las Provincias donde se desarrollará el proyecto: indique, separadas por comas, las provincias donde se desarrollará el proyecto.
- Identificar los Municipios donde se desarrollará el proyecto: indique, separados por comas, los municipios donde se desarrollará el proyecto.

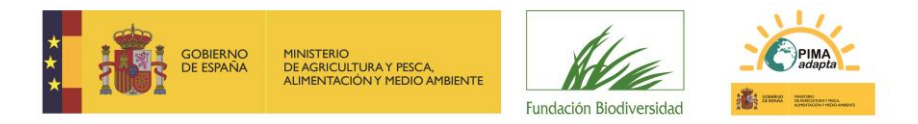

#### 2.7. Introduzca la información técnica del proyecto.

| DIMENSIÓN TÉCNICA DEL PROYECTO                              |          |         |           |
|-------------------------------------------------------------|----------|---------|-----------|
| Breve resumen del proyecto *                                |          |         |           |
|                                                             |          |         |           |
| Relación de acciones a desarrollar *                        |          |         |           |
|                                                             |          |         |           |
| Fecha de Inicio del Proyecto *                              |          |         |           |
| Fecha de Fin del Proyecto. *                                |          |         |           |
| Cronograma superior a 12 meses. Justificación *             |          |         |           |
| Experiencia entidad en proyectos similares *                |          |         |           |
| ¿Son necesarios permisos para el desarrollo del proyecto? * |          |         |           |
|                                                             |          |         |           |
|                                                             | Anterior | Guardar | Siguiente |
|                                                             |          |         |           |

A tener en cuenta:

- **Breve resumen del proyecto**: no debe contener más de 1.000 caracteres. Debe incluir los antecedentes y justificación ambiental de su proyecto y los principales objetivos.
- **Relación de acciones a desarrollar**: indíquelas, separadas por comas. Deberían corresponder con las incluidas en el Marco Lógico del proyecto.
- Fecha de inicio del Proyecto: no hay limitación en la fecha de inicio en esta convocatoria.
- Fecha de Fin del Proyecto: el máximo establecido en la convocatoria es el 30/06/2019.
- ¿Son necesarios permisos para el desarrollo del proyecto?: Enumere los permisos administrativos necesarios, indicando si se dispone de ellos o cuándo está previsto solicitarlos.

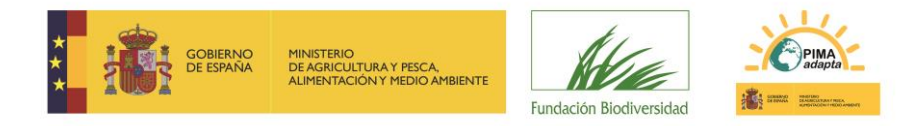

#### 2.8. Introduzca la información económica del proyecto.

| DIMENSIÓN ECONÓMICA DEL PROYECTO                                     |          |         |           |
|----------------------------------------------------------------------|----------|---------|-----------|
| % de cofinanciación solicitado. *                                    | >        |         |           |
|                                                                      | -        |         |           |
| Justificación de los precios incluidos en la propuesta presentada. * |          |         |           |
|                                                                      |          |         |           |
| Presupuesto total del Proyecto (en euros)                            |          |         |           |
| Importe de la ayuda solicitada ( máximo 120.000 €) *                 |          |         |           |
|                                                                      |          |         |           |
|                                                                      | Anterior | Guardar | Siguiente |

Tenga en cuenta que no deben utilizarse separadores de miles y que para introducir decimales debe utilizar la coma.

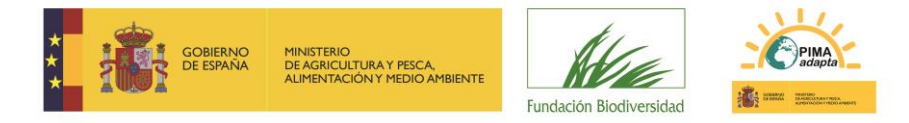

#### 2.9. Introduzca la información ambiental y social del proyecto.

| DIMENSIÓN AMBIENTAL Y SOCIAL DEL PROYECTO                                                                                                    |   |
|----------------------------------------------------------------------------------------------------|---|
| Innovación que aporta el proyecto *                                                                                                    |   |
|                                                                                                    |   |
| Provecto enmarcado en la Estrategia Española de Giencia y Tecnología y de Innovación 2013-2020 *                                                                                                    |   |
|                                                                                                    |   |
| i al prevento se lleva a cobe an uno o varior protecidor detalla al tino de aravio y nu denominación *                                                                                                 |   |
| ar e projecto ze meta a cado en uno o tanto e opocoz protegiado octane e repo ce capació y sa ocionimienton                                                                                            |   |
|                                                                                                    |   |
| si el projecto se lleva a cabo en un espacio protegido inclue si desarrolla alguna medida de gestión aprobada en el marco de los instrumentos de planificación y gestión del espacio "                 |   |
|                                                                                                    |   |
| si el projecto se centra en especies inalique cuai o cuaies *                                                                                                    |   |
|                                                                                                    |   |
| Si su proyecto trabaja con especies amenazadas indique cuales, categona de amenaza y clasificación de reterencia *                                                                                     |   |
|                                                                                                    |   |
| Si su proyecto trabaja con especies exóticas invasoras, indique cuales y si las mismas se encuentran incluídas en el Catalogo Español de Especies Exóticas Invasoras. *                                |   |
|                                                                                                    |   |
| ¿El proyecto incluye actividades de voluntariado/participación? En caso afirmativo indique el número de personas que va a movilizar. *                                                                 |   |
|                                                                                                    |   |
| Indique el principal impacto que el cambio climático puede provocar en los sectores, sistemas o recursos objeto del proyecto *                                                                         |   |
|                                                                                                    |   |
| Indique cúal es la consecuencia mas grave de dicho impacto sobre los sectores, sistemas o recursos objeto del proyecto *                                                                               |   |
|                                                                                                    |   |
| Indique el indice de riesgo en función de la probabilidad de ocurrencia de la consecuencia indicada (probabilidad baja/media/alta = indice de riesgo bajo/medio/alto)*                                 |   |
| Seleccione un elemento                                                                                                    |   |
| Indique qué habilidad tendrian los sectores, sistemas o recursos objeto del proyecto para afrontar este riesgo. *                                                                                      |   |
| Seleccione un elemento                                                                                                    | * |
| Indique cómo de vulnerables serian los sectores, sistemas o recursos objeto del proyecto frente a este riesgo. *                                                                                       |   |
| Seleccione un elemento                                                                                                    |   |
| Indique la contribución a la reducción de riesgos derivado del cambio climático en el ámbito social y económico *                                                                                      |   |
|                                                                                                    |   |
| Además del Plan Nacional de Adaptación al Cambio Climático ¿El proyecto contribuye a la consecución de los objetívos de alguna estrategia regional, local de adaptación? *                             |   |
|                                                                                                    |   |
| En caso de que el proyecto contribuya a mejorar la gobernanza, indique cómo *                                                                                                    |   |
|                                                                                                    |   |
| ¿Los resultados del proyecto van a contribuir a integrar la adaptación al cambio climático en el desarrollo de normativa, instrumentos o herramientas administrativas en el sector al que se dirige? * |   |
|                                                                                                    |   |
| 2El provecto supone la integración de la adaptación en el sector privado? *                                                                                                    |   |
|                                                                                                    |   |
| El provecto contribuve al desarrollo o verificación de indicadores relacionados con el impacto v/o la adaptación al cambio climático? *                                                                |   |
| · · · · · · · · · · · · · · · · · · ·                                                                                                    |   |
| N° de empleos peperados *                                                                                                    |   |
|                                                                                                    |   |
| Nº de empleos consolidados *                                                                                                    |   |
|                                                                                                    |   |
|                                                                                                    |   |
| er de empreos indurectos estimados                                                                                                    |   |
|                                                                                                    |   |
| Canas de apojo al projecto *                                                                                                    |   |
|                                                                                                    |   |
| ampacto positivo en otros aspectos y procesos amoientaises distinitos a los retiligados en el objetivo del proyecto *                                                                                  |   |
|                                                                                                    |   |
| Indique la población potencialmente beneficiada con los resultados del proyecto *                                                                                                    |   |
|                                                                                                    |   |
|                                                                                                    |   |
|                                                                                                    |   |
|                                                                                                    |   |
| Anterior Guardar Siguiente                                                                                                    |   |
|                                                                                                    |   |

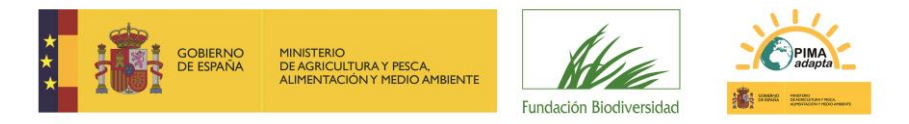

#### 2.10. Introduzca otros aspectos relevantes del proyecto.

| OTROS ASPECTOS RELEVANTES                                                                                                    |
|----------------------------------------------------------------------------------------------------|
| Indique cómo puede ser replicable su proyecto y por quiénes. *                                                                                     |
|                                                                                                    |
| Continuidad de las acciones y los resultados tras la finalización del proyecto *                                                                   |
| Indique el carácter innovador y demostrativo en el marco de políticas, estrategias, planes o programas públicos. *                                 |
| Indique la contribución, sinergias y complementariedad del proyecto en el marco de políticas públicas, estrategias, planes o programas públicos. * |
| Convergencia o sinergia con otros proyectos gestionados o apoyados por la FB y otros organismos. *                                                 |
| En caso de que el proyecto contribuya a mejorar la gobernanza, indique cómo. *                                                                     |
| En caso de que el proyecto contribuya a la coordinación entre administraciones públicas, indique cómo. *                                           |
|                                                                                                    |
| Anterior Guardar Siguiente                                                                                                    |

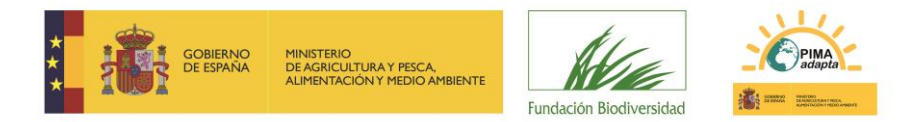

#### 3. Adjuntar documentación

#### 3.1. Adjunte los documentos del proyecto.

| Documentos                             |                                                        |                                                       |                   |                           |      | Fase Actual: Fase I |
|----------------------------------------|--------------------------------------------------------|-------------------------------------------------------|-------------------|---------------------------|------|---------------------|
|                                        | Seleccione el Tipo de Documento que desea adjunta<br>a | r y a continuación pulse el k<br>rrchivos simultáneos | ootón Seleccionar | para escoger uno o varios |      |                     |
| Los tipos de documento con * son oblig | atorios                                                |                                                       |                   |                           |      |                     |
| Tipo de Documento                      |                                                        |                                                       |                   |                           |      |                     |
| Escoja un tipo de documento antes c    | e añadir ▼                                             |                                                       |                   |                           |      |                     |
|                                        |                                                        |                                                       |                   |                           |      |                     |
| Seleccionar                            |                                                        |                                                       |                   |                           |      |                     |
| Nombre del Documento                   |                                                        | Тіро                                                  | Fecha             | Fase                      |      |                     |
| No se ha incluido ningún archivo       |                                                        |                                                       |                   |                           |      |                     |
|                                        | Anterior                                               | Guardar Fina                                          | lizar             |                           | la d |                     |

Seleccione del desplegable el tipo de documento (los que marcados con \* son obligatorios, y en el caso de PYMEs, también la Declaración responsable de acreditación de PYME).

Pulse Seleccionar para ir a su explorador de archivos, escoja el o los documentos que desee adjuntar y pulse el botón ABRIR. Tenga en cuenta que el tamaño máximo permitido es de 4 Mb.

En la parte de abajo se irán listando los documentos que vaya incorporando.

| Documentos                                |                                                                                                    |                                                 |            |        |     | Fase Actual: Fase I |
|-------------------------------------------|----------------------------------------------------------------------------------------------------|-------------------------------------------------|------------|--------|-----|---------------------|
|                                           | Seleccione el Tipo de Documento que desea adjuntar y a continuación pulse el botón Seleccionar para escoger uno o varios<br>archivos simultáneos |                                                 |            |        |     |                     |
| Los tipos de documento con * son obliga   | atorios                                                                                                    |                                                 |            |        |     |                     |
| Tipo de Documento                         |                                                                                                    |                                                 |            |        |     |                     |
| Declaración responsable de acreditación d | le PYME 🔹                                                                                                    |                                                 |            |        |     |                     |
| Seleccionar                               |                                                                                                    |                                                 |            |        |     |                     |
| Nombre del Documento                      |                                                                                                    | Тіро                                            | Fecha      | Fase   |     |                     |
| Modelo Marco Lógico CACC2017.docx         |                                                                                                    | Marco Lógico                                    | 14/12/2017 | Fase I | Ver | Eliminar            |
| Modelo de cronograma CACC2017.xlsx        |                                                                                                    | Cronograma de las Actividades del Proyecto      | 14/12/2017 | Fase I | Ver | Eliminar            |
| Modelo de Recursos Humanos CACC2017.      | docx                                                                                                    | Recursos Humanos Previstos                      | 14/12/2017 | Fase I | Ver | Eliminar            |
| Modelo de presupuesto CACC2017.xlsx       |                                                                                                    | Presupuesto detallado                           | 14/12/2017 | Fase I | Ver | Eliminar            |
| Modelo PYMES CACC2017.docx                |                                                                                                    | Declaración responsable de acreditación de PYME | 14/12/2017 | Fase I | Ver | Eliminar            |
| Solicitud Representante Legal CACC2017.d  | loc                                                                                                    | Solicitud firmada por el representante legal    | 14/12/2017 | Fase I | Ver | Eliminar            |
|                                           |                                                                                                    | Anterior Guardar Finalizar                      |            |        |     | <b>^</b>            |

Repita la acción hasta haber incluido todos los documentos del proyecto.

No podrá pasar de pantalla hasta que no haya adjuntado los documentos marcados con \*. Pulse GUARDAR para almacenar los datos y FINALIZAR para continuar.

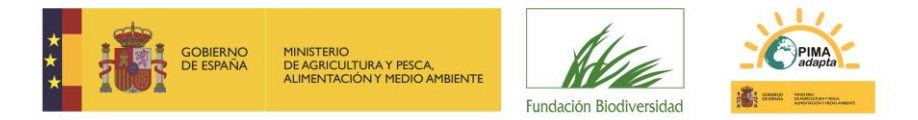

#### ¿Dónde encontrar los modelos oficiales de los documentos a adjuntar?

Podrán descargárselos desde la herramienta en el apartado Documentación Informativa de la correspondiente convocatoria. Se recomienda cumplimentarlos antes de iniciar el proceso de solicitud.

| Mostrar Solicitudes Cerrar Sesión                                                                                                    |
|----------------------------------------------------------------------------------------------------|
| TIPO CONVOCATORIA: AYUDAS                                                                                                    |
| INFORMACIÓN DE LA CONVOCATORIA                                                                                                    |
| Convocatoria de concesión de ayudas de la Fundación Biodiversidad, en régimen de concurrencia competitiva, para la realización de proyectos en materia de adaptación al cambio climático 2017                                                                                          |
| Presentación de Solicitudes                                                                                                    |
| Desde: 16/12/2017 8:00 (UTC+01:00) Brussels, Copenhagen, Madrid, Paris                                                                                                    |
| Hasta: 31/01/2018 14:00 (UTC+01:00) Brussels, Copenhagen, Madrid, Paris                                                                                                    |
| Información:                                                                                                    |
| IMPORTANTE: VERIFIQUE QUE LAS DIRECCIONES DE CORREO ELECTRÓNICO QUE NOS PROPORCIONE SON CORRECTAS (SE RECOMIENDA INTRODUCIR AL MENOS 2). ESTA SERÁ LA ÚNICA VÍA DE COMUNICACIÓN VÁLIDA QUE SERÁ<br>UTILIZADA POR LA FUNDACIÓN BIODIVERSIDAD A EFECTOS DE COMUNICACIÓN Y NOTIFICACIONES |
| DOCUMENTACIÓN                                                                                                    |
| Bases de la Convocatoria Modelo de cronograma CACC2017 Modelo de presupuesto CACC2017 Modelo de Recursos Humanos CACC2017 Modelo de Recursos Humanos CACC2017                                                                                                    |
| Modelo Marco Logico CACC2017 Modelo PYMES CACC2017 Modelo PYMES CACC2017                                                                                                    |
| Crear Solicitud                                                                                                    |

Existen modelos oficiales para los siguientes documentos:

- Solicitud Representante legal.
- Modelo Marco lógico.
- Modelo Presupuesto.
- Modelo de Recursos Humanos.
- Modelo de cronograma.
- Acreditación PYMEs

#### Indicaciones para rellenar el marco lógico

1º.Identificar y definir bien el objetivo general del proyecto. Debe describir qué es lo que el proyecto pretende conseguir, cuál es su efecto directo. El proyecto debería tener un solo objetivo general, que debe ser claro, alcanzable y no ser una reformulación de los Resultados.

Identificar los objetivos específicos del proyecto, estos deben ser realistas y alcanzables.

2º.Enumerar las actividades: todas las acciones identificadas deben ser las necesarias para cumplir los objetivos específicos y no debe haber ninguna que no se encuentre inequívocamente relacionada con alguno de los objetivos específicos. Así mismo, cada actividad debe tener una batería de resultados. Tenga en cuenta que toda actividad que no

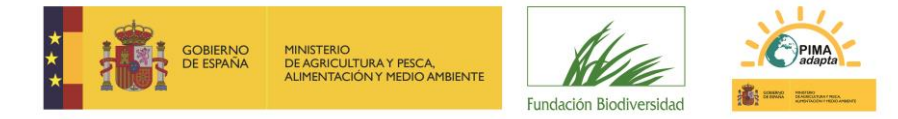

esté relacionada con uno o varios de los objetivos específicos y que no aporte resultados será valorada negativamente.

- 3º.Identificar los resultados esperados: son productos directos de las actividades ejecutadas. Deben ser cuantificables, y la relación entre ellos y el objetivo específico debe ser realista (valorar si los medios son suficientes y necesarios para el logro del objetivo específico).
- **4º.**Además, los resultados deben ser verificables y poseer su correspondiente fuente de verificación para que puedan ser medidos.
- **5º**.Verificar la lógica horizontal del marco lógico, de manera que se confirme el concepto principal de su estructura que es el de causa-efecto o si-entonces. Cuanto más claro sea este vínculo, mejor diseñado estará el proyecto:
  - » Si las actividades son ejecutadas bajo las condiciones establecidas (tiempo, personal, medios...), entonces se alcanzarán los resultados.
  - » Si el proyecto alcanza los resultados propuestos (mediante el uso de los recursos y actividades previstos), entonces se cumple el objetivo específico.
  - » Si se logra el objetivo específico, entonces el proyecto habrá contribuido al cumplimiento del objetivo general.
- **6º.**Los Indicadores deben servir para monitorizar el progreso del proyecto y evaluar el cumplimiento de los objetivos específicos. De manera general, deben ser asequibles, medibles, oportunos, relevantes y específicos, y en la medida de lo posible, deben expresarse en términos de cantidad, calidad y tiempo.

#### 4. Entrega de solicitud

#### 4.1. Revise los datos introducidos.

Tras adjuntar los documentos y pulsar FINALIZAR, aparecerá en pantalla un borrador de resguardo de solicitud que aconsejamos revisar. A continuación le ofrecemos un check-list orientativo:

| REQUISITOS DE LA CONVOCATORIA                                                                                    |    |    |
|----------------------------------------------------------------------------------------------------|----|----|
| ¿Se ajusta el proyecto a la convocatoria a la que concurre? (ver líneas de actuación)                            | SI | NO |
| لاله entidad solicitante cumple con los requisitos de la convocatoria para ser beneficiario?                     | SI | NO |
| ¿El periodo de ejecución se ajusta a lo indicado en la convocatoria?                                             | SI | NO |
| ¿La cantidad de ayuda solicitada se ajusta a lo indicado en la convocatoria?                                     | SI | NO |
| DOCUMENTACIÓN PRESENTADA                                                                                         |    |    |
| ¿Ha adjuntado todos los documentos obligatorios requeridos en la Convocatoria?                                   | SI | NO |
| ¿Ha incluido el presupuesto en el formato oficial?                                                               | SI | NO |
| ¿Ha incluido el cronograma en el formato oficial?                                                                | SI | NO |
| ¿Ha considerado un margen de seguridad en el cronograma ante posibles retrasos?                                  | SI | NO |
| ظHa incluido el Marco Lógico en el formato oficial?                                                              | SI | NO |
| ظHa detallado en el Marco Lógico los resultados en términos cuantitativos para cada una de las acciones?         | SI | NO |
| ¿Ha completado todos los campos del Marco Lógico?                                                                | SI | NO |
| ¿Ha incluido en el Marco Lógico indicadores y acciones para evaluar el impacto del proyecto sobre los objetivos? | SI | NO |
| ¿Ha incluido en el Marco Lógico acciones de comunicación y divulgación del proyecto?                             | SI | NO |
| ¿Han incluido los RRHH en el formato oficial?                                                                    | SI | NO |
| ¿Han adjuntado la solicitud y declaración responsable firmada por el representante legal de la entidad?          | SI | NO |

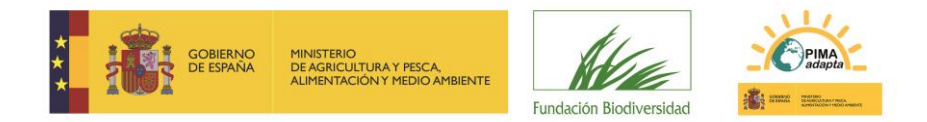

| ¿Son los RRHH suficientes para desarrollar el proyecto?  | SI | NO |
|----------------------------------------------------------|----|----|
| Si presenta cartas de apoyo, ¿están firmadas y fechadas? | SI | NO |

**Si quisiera cambiar o completar algún dato** (incluso dejarlo para otro momento) deberá pulsar la opción MOSTRAR SOLICITUDES situada en la parte superior izquierda de la pantalla.

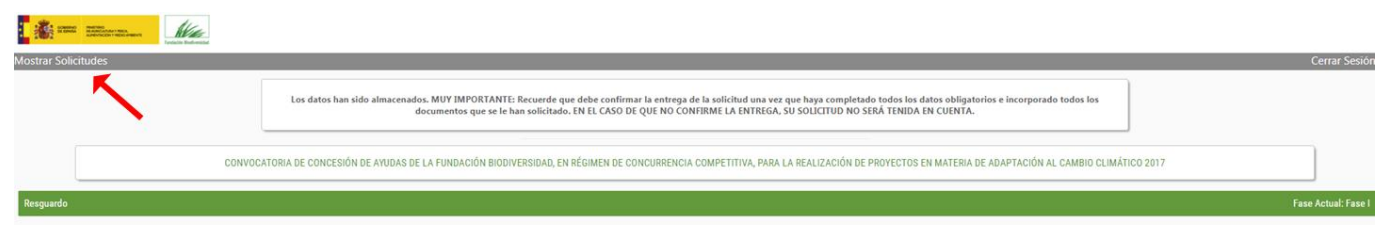

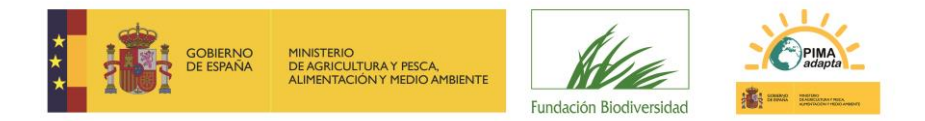

Aparecerán en la parte superior de la pantalla las solicitudes que haya presentado, indicando en qué fase se encuentran (en introducción o entregada). Tan solo podrá modificar aquéllas que estén en introducción. Para ello pulse sobre el nombre del solicitante.

| Mostrar Solicitudes |           |                                                                                                    |             |          | Cerrar Sesión            |
|---------------------|-----------|----------------------------------------------------------------------------------------------------|-------------|----------|--------------------------|
|                     |           | SOLICITUDES                                                                                                    |             |          |                          |
| Solicitante         | Documento | Convocatoria                                                                                                    | F.Solicitud | Estado   | Fase                     |
| SOLICITANTE         | 22222222D | Convocatoria de concesión de ayudas de la Fundación Biodiversidad, en régimen de concurrencia<br>competitiva, para la realización de proyectos en materia de adaptación al cambio climático 2017 |             | BORRADOR | Fase I - En Introducción |
|                     |           | CONVOCATORIAS DISPONIRI ES                                                                                                    |             |          |                          |

Irá a una pantalla donde seleccionar qué datos de la solicitud quiere revisar.

#### RESUMEN DE LA SOLICITUD

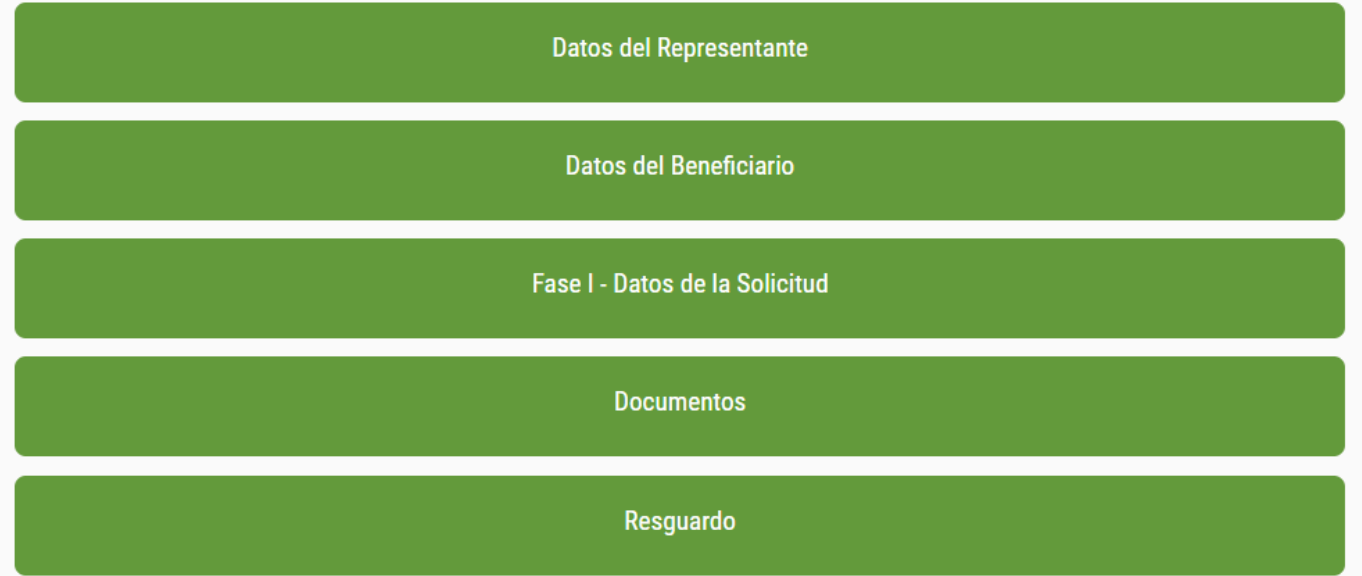

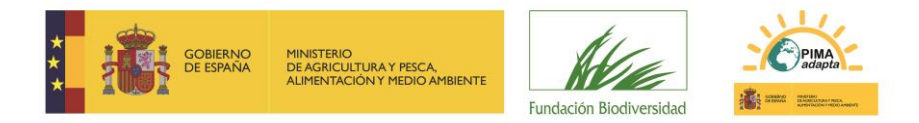

#### 4.2. Entregue la solicitud.

Res

Una vez esté conforme con la información introducida, pulse el botón ENTREGAR SOLICITUD situado en la parte inferior del borrador resguardo.

| Datos de la Pers                                                                                                    | sona de Contacto                                                                                                    |  |  |  |  |  |
|----------------------------------------------------------------------------------------------------|----------------------------------------------------------------------------------------------------|--|--|--|--|--|
| Num, Identificación                                                                                                    | Analis of elementation risks, realistate                                                                                                    |  |  |  |  |  |
| Direction                                                                                                    | bonds ages times of the second second s                                                                                                    |  |  |  |  |  |
| E-mail<br>Wate                                                                                                    | 64020913 Teleform Modi<br>boohndigh-direct-observatedars Fax                                                                                                    |  |  |  |  |  |
| Clave                                                                                                    | Favatok                                                                                                    |  |  |  |  |  |
| Datos del Solici                                                                                                    | tante                                                                                                    |  |  |  |  |  |
| Num, Identificación<br>Nombre                                                                                                    | C0050 04 EXP/INFLACION / FIG.4 22222220 0                                                                                                    |  |  |  |  |  |
| Teléfono                                                                                                    | 22222 Torsto Christie Andrei - Churles Hart - Carlotta - La Mancia - ESPAGA<br>ES22291 - Tartellow Michael - Tartellow Michael - ESPAGA                                                                                                    |  |  |  |  |  |
| Web                                                                                                    | Kontagh-acon-sonarsiskan Fai                                                                                                    |  |  |  |  |  |
| Datos de la Soli                                                                                                    | citud                                                                                                    |  |  |  |  |  |
| INFORMACIÓN A                                                                                                    | INDENIAL A LA SOLUCITUD                                                                                                    |  |  |  |  |  |
| N <sup>*</sup> de Beneficiari<br>/<br>Indique si su enti                                                                                     | ion na Fardancia Materiale Antonio Antonio A                                                                                                    |  |  |  |  |  |
| Indique si su enti                                                                                                    | idad exit en el Registro de Heutla de Carbone, comprenación y propertos de absorctio.                                                                                                    |  |  |  |  |  |
| DATOS DEL PRO                                                                                                    | NICLA                                                                                                    |  |  |  |  |  |
| Titulo del Proyec                                                                                                    | a la la la la la la la la la la la la la                                                                                                    |  |  |  |  |  |
| Linea de Actuació<br>3. Movilización e                                                                                                    | de CCBV7 te actors transference, participación, información, convinciación y capacitación el cambo climático.                                                                                                    |  |  |  |  |  |
| 2. Proyecto exclu<br>Identifique el pri                                                                                                    | ative to propriet/or in the propriet/or in the propriet/or in the propriet/or interview of the propriet/or interview of the propriet |  |  |  |  |  |
| Transporte<br>Mentiligue la cat                                                                                                    | tegoria que mas se ajunta as a proyecto según el listado de categorias de aquétores de adaptación enfectidas en la convecidaria.                                                                                                    |  |  |  |  |  |
|                                                                                                    |                                                                                                    |  |  |  |  |  |
| Avabito territorial                                                                                                    | NO DEL NOTCO                                                                                                    |  |  |  |  |  |
| Identificar las Com                                                                                                    | unitidades Autoisseus diseñe se desarrollart el proyecto                                                                                                    |  |  |  |  |  |
| Identificar Ian Prov                                                                                                    | dicis do se dimensitari a properto                                                                                                    |  |  |  |  |  |
| ¥                                                                                                    |                                                                                                    |  |  |  |  |  |
| DIMENSIÓN TÉCN                                                                                                    | ICA DEL PROVECTO                                                                                                    |  |  |  |  |  |
| Felación de accior                                                                                                    | rangents<br>as shamilar                                                                                                    |  |  |  |  |  |
| Fecha de Inicio del<br>30/11/0017                                                                                                    | 1 Projecto                                                                                                    |  |  |  |  |  |
| Fecha de Fin del P<br>23/12/2017                                                                                                    | inguita,                                                                                                    |  |  |  |  |  |
| Experiencia entida                                                                                                    | and a projectiva similaria                                                                                                    |  |  |  |  |  |
| Son necessarios pe                                                                                                    | emboy para di desarrollo del propeto?                                                                                                    |  |  |  |  |  |
| DIMENSIÓN ECON                                                                                                    | x6MnCA DEL PROVICTO                                                                                                    |  |  |  |  |  |
| % de cofinanciació<br>00                                                                                                    | in utilitade.                                                                                                    |  |  |  |  |  |
| Autóficación de lo<br>O<br>Presupuesto total                                                                                                 | a precise holdwar on its propured presentada.                                                                                                    |  |  |  |  |  |
| 125666.90<br>Importe de la ayur                                                                                                    | as wohihada ( vaalowo 120.000 0                                                                                                    |  |  |  |  |  |
| 22000                                                                                                    |                                                                                                    |  |  |  |  |  |
| DIMENSIÓN AMBI                                                                                                    | INTAL Y SOCAL GLE PROVECTO<br>WING & PORT                                                                                                    |  |  |  |  |  |
| Proyecto enmarca                                                                                                    | oto on la Estatargia Equatoria de Ciencia y Tecnología y de Inecusión 2013-2020                                                                                                    |  |  |  |  |  |
| Si el proyecto se li                                                                                                    | ives a calos en uno o varios espacios pontegiões detalle el figo de espacio y un denominación                                                                                                    |  |  |  |  |  |
| Si el proyecto se ti<br>Si el proyecto se o                                                                                                  | eres a code on un request perception indique al descente aportante de gention aportante en el marco de so instrumentos de gention del registro<br>eres a code o un sequencia perception adore en el marco de so instrumentos de gention del registro<br>entre en exección indique cod e codes.                                                                                                    |  |  |  |  |  |
| Si su proyecto trai                                                                                                    | haja con emperiera anomazadas indique cuales, categoría de anomaza y citadificación de referencia                                                                                                    |  |  |  |  |  |
| Si na proyecto trai                                                                                                    | hije oor negerien enderse indexe in de enderse indexe enderse enders                                                                                                    |  |  |  |  |  |
| Indique el principo                                                                                                    | er oberhalten bereiten eine eine eine eine eine eine eine                                                                                                    |  |  |  |  |  |
| Indique cial es la                                                                                                    | conneconnels mas grave de décho impacts sobre los anchores, alesenas o recursos objeto del proyecto                                                                                                    |  |  |  |  |  |
| Indique et indice d<br>Snitice de riesgo n                                                                                                   | te rings en handlich de la protektifikel de acurrencia de la conscience la de la conscience de la conscience |  |  |  |  |  |
| Capacidad de ada<br>Indique cómo de v                                                                                                    | and constructions are set on the property gas a structure design.                                                                                                    |  |  |  |  |  |
| Vulnerabilidad alt<br>Indique la contribu                                                                                                    | se construction de riengem derivendo del cambio climático en el ámbito social y economicos                                                                                                    |  |  |  |  |  |
| Además del Plan I                                                                                                    | Sectional de Adaptación el Cambino (El parquesto contribuye a la conservación de los objetivos de algunes entrategia explorada, local de adaptación?                                                                                                    |  |  |  |  |  |
| Los resultados de                                                                                                    | a regress to constrainty a subject on a supervision department, manyor sources                                                                                                    |  |  |  |  |  |
| (E) proyecto super                                                                                                    | er la beforgración de la adaptación en el anotar privado?                                                                                                    |  |  |  |  |  |
| ¿El proyecto contr                                                                                                    | Buyer al desarrolls o velificación de industores relacionados con el impacto prio la adaptación al cambio dinatico?                                                                                                    |  |  |  |  |  |
| 1<br>Nº de empleos per                                                                                                    | works                                                                                                    |  |  |  |  |  |
| 1<br>Nº de empleos co                                                                                                    | no di dato                                                                                                    |  |  |  |  |  |
| 2<br>Nº de empleos int                                                                                                    | fertie efficade                                                                                                    |  |  |  |  |  |
| 3<br>Cartas de apoyo a                                                                                                    | (projekta                                                                                                    |  |  |  |  |  |
| n<br>Impacto positivo e                                                                                                    | m obsi aupectos y procesos ambientalm distintos a los reflejados en el existivo del proyecto                                                                                                    |  |  |  |  |  |
| n<br>Indique la poblaci                                                                                                    | ion potencialmente beneficiada can los resultados del proyecto                                                                                                    |  |  |  |  |  |
| n                                                                                                    |                                                                                                    |  |  |  |  |  |
| OTROS ASPECTO                                                                                                    | S RELEVANTES                                                                                                    |  |  |  |  |  |
| Indique cómo pue                                                                                                    | de ser replicable su projecto y por quéries.                                                                                                    |  |  |  |  |  |
| Continuidad de la                                                                                                    | a acciones y los resultados tras la finalización del proyecto                                                                                                    |  |  |  |  |  |
| Indique el carácter                                                                                                    | imovador y devestrativo en el marco de política, estrategias, planes o programas políticos.                                                                                                    |  |  |  |  |  |
| Indigue la contribución, simpliary complementariolad del properto en el marco de publicas públicas, entrategias planes o programas públicos. |                                                                                                    |  |  |  |  |  |
| Convergencia e alemgia con otros proyectos gentinandos e apoyados por la FB y otros organismos.<br>9                                         |                                                                                                    |  |  |  |  |  |
| En caso de que el                                                                                                    | Ta case de que el proyectis contribuya a migriera la gobernanca, indique cómo.<br>9                                                                                                    |  |  |  |  |  |
| En caso de que el                                                                                                    | proyecto contribuya a la coordinación entre administraciones públicas, indique cómo.                                                                                                    |  |  |  |  |  |
|                                                                                                    |                                                                                                    |  |  |  |  |  |
| Documentos de l                                                                                                    | a Solicitud                                                                                                    |  |  |  |  |  |
| Nombre del Documer<br>Marco Lógico                                                                                                    | to Possilar<br>S                                                                                                    |  |  |  |  |  |
| Cartas de Apoyo al Pro<br>Gronograma de las Act                                                                                              | 9400 No. No. 2004 No. 2004 No. |  |  |  |  |  |
| Presupuesto detallado<br>Declaración resultor                                                                                                |                                                                                                    |  |  |  |  |  |
| Solicitud firmada por e<br>Documentación comol                                                                                               | Inspected by 5 5                                                                                                    |  |  |  |  |  |
|                                                                                                    |                                                                                                    |  |  |  |  |  |
|                                                                                                    |                                                                                                    |  |  |  |  |  |
|                                                                                                    | Imprimir Entregar Socialud                                                                                                    |  |  |  |  |  |

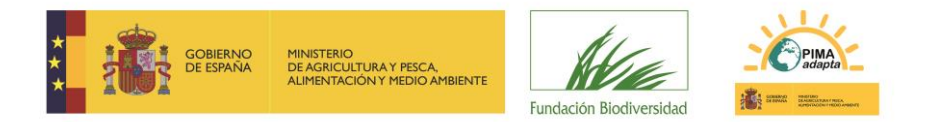

Saldrá un aviso advirtiendo que no podrá modificarla. Si pulsa ACEPTAR, habría finalizado el proceso de presentación de la solicitud.

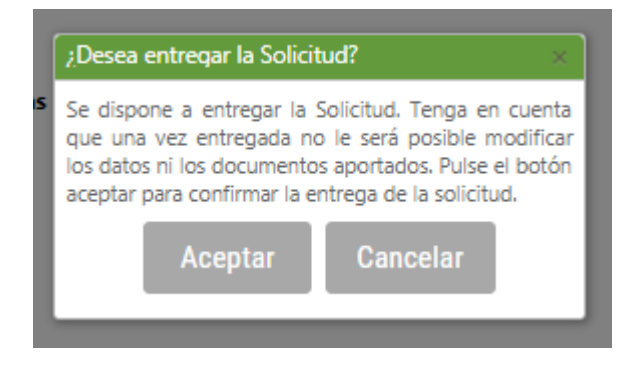

Una vez entregada la solicitud, podrá imprimir su resguardo, en el que aparecerá la fecha de entrega. También le llegará por correo electrónico.

**RECUERDE**: EN EL CASO DE QUE NO CONFIRME LA ENTREGA, SU SOLICITUD NO SERÁ TENIDA EN CUENTA.

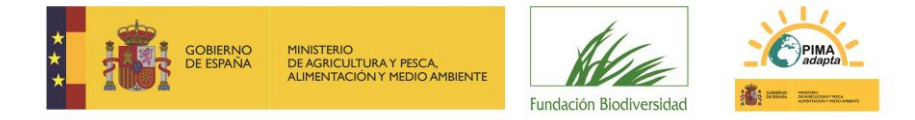

### **3. Fase II: Proyectos Preseleccionados**

Una vez evaluadas las solicitudes, sólo se requerirá documentación complementaria a las entidades que el Comité de Evaluación preseleccione.

En caso de resultar preseleccionadas, la FB se lo notificará a la dirección de correo electrónico que el solicitante facilitó en la anterior fase I. Es importante señalar que el proyecto está preseleccionado, pero que no es aún beneficiario de la ayuda.

Tendrá un plazo de 20 días naturales desde la notificación para aportar toda la información y documentación que se le solicite.

De forma general, se requerirá a las entidades que entreguen la siguiente documentación digitalizada:

- a) Carta de aceptación de la ayuda firmada por el representante legal de la entidad de acuerdo a los sistemas de firma admitidos por las administraciones públicas, previstos en la ley 39/2015, de 1 de octubre, del Procedimiento Administrativo Común de las Administraciones Públicas.
- b) Formulario de solicitud de la fase II (a través de la herramienta de solicitud on-line).
- c) Marco Lógico II.
- d) Presupuesto detallado II.
- e) Cronograma detallado II.
- f) Recursos humanos II.
- g) Permisos administrativos correspondientes en caso de que sean necesarios para el desarrollo de la actividad objeto de ayuda. Será necesario presentar copia de los mismos o bien de la solicitud en curso.
- h) Documento de constitución, modificación, estatutos o acta fundacional en la que consten las normas por las que se regula su actividad. Las Administraciones Públicas están exentas de la entrega de este documento.
- i) Documento acreditativo de la inscripción de la entidad en el Registro Administrativo correspondiente, cuando la misma sea necesaria, o documento justificativo de la no obligatoriedad de inscripción en registro.
- j) Poder o documento que acredite la representación con que se actúa.
- k) Certificación administrativa positiva vigente expedida por el órgano competente que acredite el cumplimiento de las obligaciones tributarias. Esta certificación podrá ser sustituida por declaración responsable en los casos previstos en el artículo 24 del Real Decreto 887/2006, de 21 de julio, por el que se aprueba el Reglamento de la Ley 38/2003, de 17 de noviembre, General de Subvenciones.
- Certificación administrativa positiva vigente expedida por el órgano competente que acredite el cumplimiento de las obligaciones con la Seguridad Social. Esta certificación podrá ser sustituida por declaración responsable en los casos previstos en el artículo 24 del Real Decreto 887/2006, de 21 de julio, por el que se aprueba el Reglamento de la Ley 38/2003, de 17 de noviembre, General de Subvenciones.

En el caso de que la entidad ya forme parte del Registro de Beneficiarios de la FB, y la organización no haya sufrido ningún cambio administrativo o de su representante legal, desde su inclusión en el registro hasta la fecha de la propuesta de Resolución de la convocatoria actual, no es necesario presentar la documentación prevista en los apartados h), i) y j). Para ello deberá indicar su número de beneficiario en el formulario de solicitud. Si desconoce cuál es su número de beneficiario, puede consultarlo <u>aquí</u>.

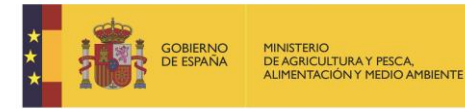

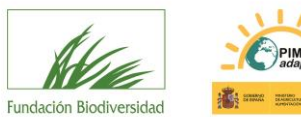

Les recomendamos para esta fase comprobar el siguiente checklist antes de hacer entrega de la misma

| ظHa cumplimentado el Formulario de solicitud Fase II?                                                                      | SI | NO |
|----------------------------------------------------------------------------------------------------|----|----|
| ذEl representante legal o persona con poderes ha firmado la carta de aceptación de la ayuda?                               | SI | NO |
| ¿Han remitido por correo el original la carta de aceptación a la Fundación Biodiversidad?                                  | SI | NO |
| ¿El presupuesto está debidamente detallado conforme al modelo?                                                             | SI | NO |
| ¿Cuentan con los permisos administrativos necesarios para el desarrollo del proyecto?                                      | SI | NO |
| Si procede ¿Han adjuntado el documento de constitución, modificación, estatutos o acta fundacional?                        | SI | NO |
| Si procede ¿han adjuntado el documento de inscripción en el Registro Administrativo?                                       | SI | NO |
| Si procede ¿han adjuntado el documento o poder que acredite la representación con que se actúa?                            | SI | NO |
| ¿Han adjuntado certificación administrativa vigente que acredita el cumplimiento de las oblig. tributarias?                | SI | NO |
| ¿Han adjuntado la certificación administrativa vigente que acredita el cumplimiento de las oblig. con la Seguridad Social? | SI | NO |

Si la documentación entregada por la entidad no reúne los requisitos establecidos, la FB requerirá a la entidad propuesta como beneficiaria para que en el plazo de 10 días naturales subsane el error o acompañe la documentación preceptiva, con indicación de que, si así no lo hiciera, se tendrá por desistida su petición, y no podrá alcanzar la condición de beneficiario.

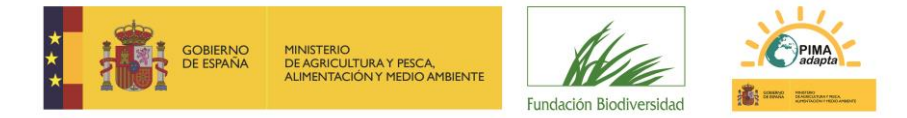

### 4. Fase III: Resolución de las ayudas

La FB realizará la evaluación técnica del proyecto, y el Comité de Evaluación decidirá qué proyectos son los beneficiarios de ayudas.

Estos proyectos serán los que aparezcan en la Resolución de la ayuda, que se publicará en la web de la FB. Esta publicación será considerada como NOTIFICACIÓN OFICIAL, no se enviará notificación por otros medios.